第43回日本看護科学学会学術集会

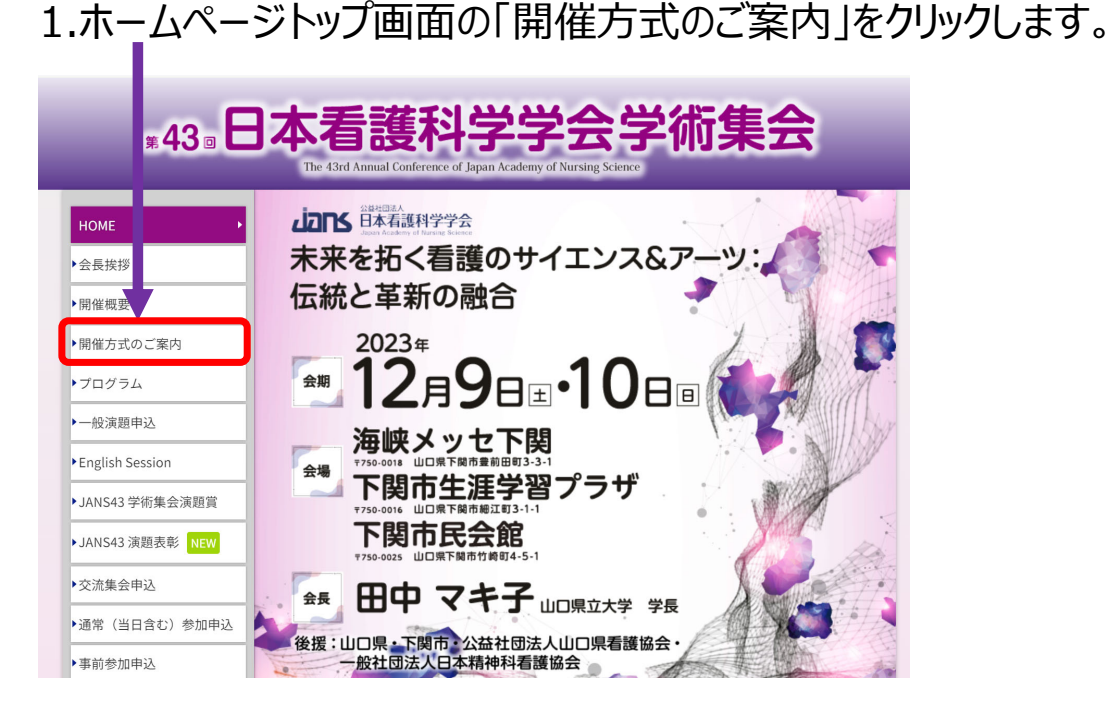

【ご確認ください!】 オンデマンド配信のあるセッションは一部となっておりますので、 対象セッションにつきましては「開催方式のご案内」ページの 「オンデマンド配信対象セッション」をご確認ください。

#### 2.「オンデマンド視聴はこちら」をクリックします。 ※参加登録が完了していない方は、先に参加登録をお済ませください。 https://www.jans43.org/application for participation.html 護科学学会学術集会 **#43** HOME 開催方式のご案内 ◆会長挨拶 オンデマンド視聴はこちら ▶開催概要 開催方式のご案内 「オンデマンド視聴方法について」はこちら ▶プログラム ▶一般演題申込 開催方式について English Session 第43回日本看護科学学会学術集会は、以下の形式で開催させていただきます。 ▶JANS43 学術集会演題賞 座長・演者の方には基本的に現地登壇をお願いしております。 ▶ JANS43 演題表彰 NEW オンデマンド配信対象セッション ▶交流集会申込 ■オンデマンド配信期間:2024年1月16日(火)正午~2月29日(木)予定 ▶通常(当日含む)参加申込 (2023年11月10日現在) ▶事前参加申込 セッション 現地 オンデマンド配信 ▶ランチョンセミナー申込

#### 第43回日本看護科学学会学術集会

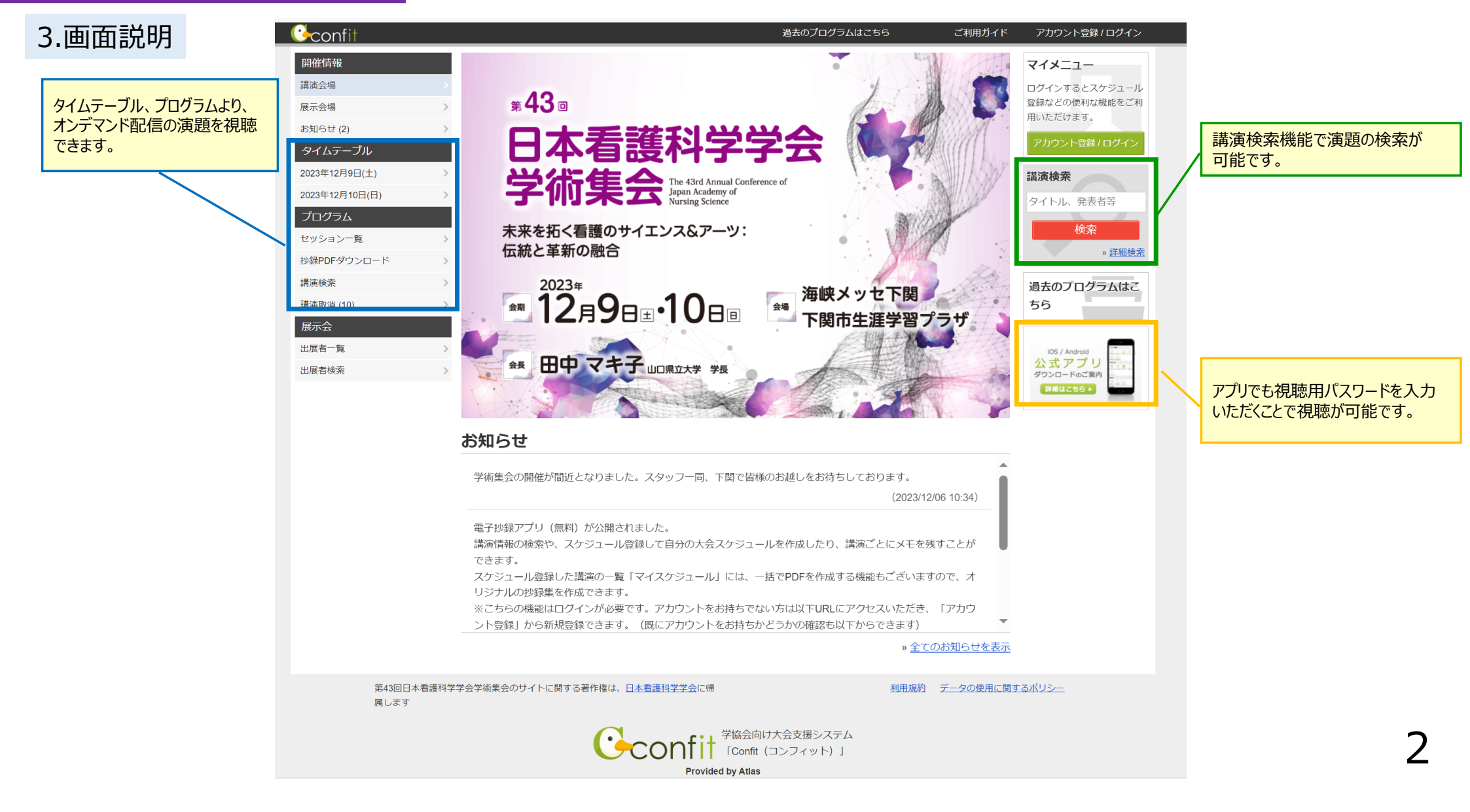

## 4.タイムテーブルを表示し(A)、視聴するプログラムをクリック(B)し、ご希望のセッションを選択してください。

| ∗43∍<br>□±         | <b>手祥动也也不住</b> 人                                     | 2023年 10 海峡 | ÷   | -                            |                                               |                               |                               |                                | 第43<br>2023年                | 回日本看護科学学会学<br>=12月9日(土)      | 術集会                 |                           |                     |
|--------------------|------------------------------------------------------|-------------|-----|------------------------------|-----------------------------------------------|-------------------------------|-------------------------------|--------------------------------|-----------------------------|------------------------------|---------------------|---------------------------|---------------------|
| The 43rd Annua     | 自設や子子女子加朱女                                           |             |     | 第1会場                         | 第2会場                                          | 第3会場                          | 第4会場                          | 第5会場                           | 第6会場                        | 第7会場                         | 第8会場                | 第9会場                      | 第10分                |
| 100 9340 70000     | a conservative of Japan Academy or realining devices |             |     | 海峡メッセ下関1F                    | 海峡メッセ下関4F                                     | 海峡メッセ下関4F                     | 海峡メッセ下関4F                     | 海峡メッセ下関4F                      | 海峡メッセ下関8F                   | 海峡メッセ下関8F                    | 海峡メッセ下関9F           | 海峡メッセ下関10F                | 下関市生涯               |
| <u>TOP</u> > タイムテー | ブル                                                   | Δ           | 8   |                              |                                               |                               |                               |                                |                             |                              |                     |                           |                     |
| 開催情報               | タイムテーブル                                              | $\sim$      |     |                              |                                               |                               |                               |                                |                             |                              |                     |                           |                     |
| 講演会場               | > 2023年12月9日(土)                                      | >           |     |                              | B                                             |                               |                               |                                |                             |                              |                     |                           |                     |
| 展示会場               | >                                                    |             | 9   |                              |                                               |                               |                               |                                |                             |                              |                     |                           |                     |
| お知らせ (2)           | 2023年12月10日(日)                                       | >           |     | 会長講演                         | 办本性会                                          |                               | <b>办法生</b> 合                  | <b>办运生</b> 合                   | 亦迹作会                        | 亦迩使今                         |                     |                           |                     |
| プログラム              |                                                      |             | ▶ ( | 会長講演                         | 交流集会1                                         | 交流集会6                         | 交流集会11                        | 交流集会16                         | 交流集会21                      | 交流集会26                       |                     |                           |                     |
| タイルテーブル            |                                                      |             |     | 有護サイエラスと有                    | 看護教育の未来を変                                     | 演習・実習記録の電                     | 精神疾患を有する患                     | 発達障害とトラウマ                      | 静脈血採血演習の教                   | 在宅看護サービスへ                    | 一般浦額(口浦)            |                           |                     |
|                    |                                                      |             | 10  | 教育講演                         | えるAI: ChatGPT                                 | 子化による教育                       | 者の『褥瘡予防ケ                      | インフォームドケア                      | 授方法についての検                   | のアクセシビリティ                    | 看護教育1               | シンポジウム                    |                     |
| セッション一覧            | >                                                    |             |     | 教育講演1                        |                                               |                               |                               |                                |                             |                              |                     | シンポジウム2                   |                     |
| 抄録PDFダウンロー         | < × - ×-                                             |             |     | 未来を拓く看護と哲                    | 交流集会                                          | 交流集会                          | 交流集会                          | 交流集会                           | 交流集会                        | 交流集会                         | 一般演題(口演)            | 高度実践有護師の展                 | パネルディス              |
| 講演検索               | >                                                    |             |     | 壬                            | 交流集会2                                         | 交流集会7                         | <u>交流集会12</u>                 | <u>交流集会17</u>                  | <u>交流集会22</u>               | <u>交流集会27</u>                | <u>看護教育2</u>        | <u> </u>                  | パネルディ               |
| HTTP: Torris (4.0) |                                                      |             | 11  |                              | <u> 自護米人子と夫首加</u><br>設のシームしてか教                | <u> 臨床で入子阮修丁</u><br>灌聴が研究活動を継 | <u>自護夫政石から自護</u><br>系大学教員へ移行し | <u>有護職にとうての協</u><br>床倫理検討ツールと  | <u> 自護職の就業継続か</u> 可能な働き方とディ | <u> 有護専門職として</u> わぞれの立場から試   | 看護教育                | 座長:山勢博彰(山                 | <u>ヨン1</u><br>人工知能を |
|                    |                                                      |             |     |                              | <u>10000 10000000000000000000000000000000</u> |                               | <u>N/(+400, 001)0</u>         |                                |                             | 10010000                     |                     | 山人子人子阮达子术研                | <u>VILAUHE</u> C    |
|                    |                                                      |             |     | ニンチョンセンナー                    |                                               |                               |                               |                                |                             | ニンギョンセンナー                    | <b>ニ</b> ヽ.チョヽ.セミナー | ニンギッンセンナー                 |                     |
|                    |                                                      |             | 12  | ランチョンセミナー                    |                                               |                               |                               |                                |                             | ランチョンセミナー                    | ランチョンセミナー           | ランチョンセミナー                 |                     |
|                    |                                                      |             | 12  | 1                            |                                               |                               |                               |                                |                             | 2                            | 3                   | 4                         |                     |
|                    |                                                      |             |     | 看護学教育における                    |                                               |                               |                               |                                |                             | 看護実践力の強化に                    | 医療機関から在宅復           | _<br><u>第6 のフィジカルア</u>    |                     |
|                    |                                                      |             |     |                              |                                               |                               |                               |                                |                             | -                            |                     |                           |                     |
|                    |                                                      |             | 13  | シンポジウム                       | 交流集会                                          | 交流集会                          | 交流集会                          | 交流集会                           | 交流集会                        | 交流集会                         | 一般演題(口演)            | 教育講演                      | 一般演題(ロ)             |
|                    | もしくはヤッション                                            | ー首や講通       |     | <u>シンポジウム1</u>               | 交流集会3                                         | <u>交流集会8</u>                  | <u>交流集会13</u>                 | <u>交流集会18</u>                  | <u>交流集会23</u>               | <u>交流集会28</u>                | 看護教育3               | <u>教育講演2</u>              | 在宅看護1               |
|                    |                                                      |             |     | 人生の最終段階にお                    | 看護実践現場で運用                                     | 看護における「コア                     | アドバンス・ケア・                     | 高度実践看護領域と                      | 看護職の夜勤に関わ                   | <u>看護人生二毛作時代</u>             | 看護教育                | <u>「SDGsと若者のセ</u>         | 在宅看護                |
|                    | 給   気   か   ら   で   も   ヤ   ・                        | いションを格      |     | <u>ける医療のサイエン</u>             | <u>できる倫理刀ンノア</u>                              | 知識」開発の検討ー                     | ノランニングに関す                     | しての遺伝有護の規                      | る睡眠・波労研究の                   | $\triangle$                  | 一般演題(口演)            | <u> 2952716.070</u>       | 一般演題(口)             |
|                    |                                                      |             | 14  |                              | 交迹集会                                          | 交流生会                          | 交流集会                          | 交流集会                           | 交流集会                        | 交流生会                         | <u> 看護教育4</u>       | 物音講演                      | 在宅看護2               |
|                    | - 安・   現   切   れ   可   能                             | ितं         |     | 座長:田中愛子(山                    | 交流集会4                                         | 交流集会9                         | 交流集会14                        | 交流集会19                         | 交流集会24                      | 交流集会29                       | 一般演題(口演)            | 教育講演3                     | 在宇着護                |
|                    | 不透沉力可能                                               | 5 ( 9 0     |     | 学会共同企画                       | 看護職の感情活用能                                     | メタバースは看護の                     | 対応困難な精神障害                     | 看護学研究倫理コン                      | 領域を超えた看護論                   | 厚労省標準の看護実                    | 看護教育5               | 健康格差社会~何が                 |                     |
|                    |                                                      |             | 15  | 日本看護科学学会、                    | <u>カ向上のための「感</u>                              | 可能性を広げるのか                     | <u>者のケース・フォー</u>              | <u>サルテーション-研</u>               | <u>文抄読会の試み</u>              | <u> 践用語で作成された</u>            | 看護教育                | 心と健康を蝕むの                  | 一般演題(口)             |
|                    |                                                      |             | 15  | <u>日本プライマリ・ケ</u>             |                                               |                               |                               |                                |                             |                              | me. MT 447 / L      |                           | 地域看護・               |
|                    |                                                      |             |     | ア連合学会 共同企                    | 交流集会                                          | 交流集会                          | 交流集会                          | 交流集会                           | 交流集会                        | スイーツセミナー                     | 一般演題(口演)            | 教育講演                      | <u> </u>            |
|                    |                                                      |             |     | <u> 画シンホジワム</u><br>プラノフレ・ケアに | <u>父流集会5</u><br>現在 / 主要の投稿                    | <u>父流集会10</u><br>             | <u>父流集会15</u><br>リフレクティング・    | <u>父流集会20</u><br>应を吸う」出す」。     | <u>父流集会25</u><br>現象学的看護研究の  | <u>スイーツセミナー</u><br>ポジシュニングのい | <u> 有護教育6</u>       | <u>教育講演4</u><br>ライフコーフアプロ | 他は毛蓮・4              |
|                    |                                                      |             | 16  | シリイマワ・クリルニー                  | <u>現住/木木の取</u> 稿<br>者・査読者のための                 | テラシーを考えてみ                     | プロセスの経験一レ                     | <u>炭を吸り! 田身!・</u><br>スプタバキューマー | 成果を伝えるための                   | <u> </u>                     | 看護教育                | ーチの視点からの母                 | 一般通過(日)             |
|                    |                                                      |             |     |                              |                                               |                               |                               |                                |                             |                              |                     |                           | <u>看護2</u>          |
|                    |                                                      |             |     |                              |                                               |                               |                               |                                |                             |                              |                     |                           | 10. 1.0 at 110      |
|                    |                                                      |             |     |                              |                                               |                               |                               |                                |                             |                              |                     |                           | 140(武震進,方           |
|                    |                                                      |             | 17  |                              |                                               |                               |                               |                                |                             |                              |                     |                           |                     |
|                    |                                                      |             |     |                              |                                               |                               |                               |                                |                             |                              |                     |                           |                     |
|                    |                                                      |             |     |                              |                                               |                               |                               |                                |                             |                              |                     |                           |                     |

#### 第43回日本看護科学学会学術集会

## 5.視聴したいセッション名をクリックし(A)、「 [★] オンデマンド動画の閲覧はこちら」をクリックします(B)。

|                                             |                                                              | 開催情報          | セッション情報                                                                                                    |
|---------------------------------------------|--------------------------------------------------------------|---------------|----------------------------------------------------------------------------------------------------|
| *43 <sup>®</sup><br>口太手灌我                   | 12-9-10- 第 海峡                                                |               | □ 印刷 □ 一括PDF作成                                                                                                    |
| The 43rd Annual Conference of Ju            | イナナムナIII未ム IZ月9日ま「IU日』 下関<br>apan Academy of Nursing Science | ✓ 講演会場        |                                                                                                    |
|                                             |                                                              | ✓展示会場         |                                                                                                    |
| <u>10P &gt; JU95670E1-</u>                  | - <u>(ノロクフム)  1牧編集)</u> > 会長調波                               | お知らせ (2)      | 会長講演                                                                                                    |
| 開催情報                                        | セッション一覧                                                      | プログラム         |                                                                                                    |
|                                             | ▶ カテゴリ別 ▶ プログラム別 ▶ 日程別 ▶ 講演検索                                | タイムテーブル       |                                                                                                    |
| ☑ 講演会場 >>>>>>>>>>>>>>>>>>>>>>>>>>>>>>>>>>>> | 会長講演                                                         | セッション一覧       |                                                                                                    |
| <ul> <li>● 開展公場</li> <li>● 展示会場</li> </ul>  | 1作中 (1 - 1)                                                  | 抄録PDFダウンロード   | 2023年12月9日(土) 09:10 ~ 09:50<br>第1会場 (海峡メッセ下関1F 展示見本市会場 東)                                                                                                    |
| *知らせ (2)                                    |                                                              | 講演検索          |                                                                                                    |
| 80세9년 (2)                                   |                                                              | 講演取消 (10)     |                                                                                                    |
| プログラム                                       | 看護サイエンスと看護実践の妙味                                              | 展示会           | [★] オンデマンド動画の閲覧はこちら                                                                                                    |
| タイムテーブル >                                   |                                                              | 出展者一覧         | $\downarrow$ PDF $\sqrt{2}$ $\neg$ $\neg$ $\neg$ $\sqrt{2}$ $\neg$ $\neg$ $\sqrt{2}$ $\neg$ $\sqrt{2}$ $\neg$ $\sqrt{2}$ $\neg$ $\sqrt{2}$ $\neg$ $\sqrt{2}$ $\neg$ $\sqrt{2}$ $\neg$ $\sqrt{2}$ $\sqrt{2}$ |
| セッション一覧 >                                   | 座長:真田弘美(石川県立看護大学学長)                                          | 出展者検索         |                                                                                                    |
| 抄録PDFダウンロード >                               |                                                              | マイメニュー        | [PL] 看護サイエンスと看護実践の妙味                                                                                                    |
| 講演検索                                        |                                                              | マイスケジュール (0)  | ○田中 マキ子 <sup>1</sup> (1. 山口県立大学 学長)                                                                                                    |
| 講演取消 (10) >                                 |                                                              | いいね!した講演 (0)  | ▶ DF ダウンロード ③ スケジュール 0 ★ いいね! 0 PJ コメント(0)                                                                                                    |
|                                             |                                                              | 出展者ブックマーク (0) |                                                                                                    |

#### 第43回日本看護科学学会学術集会

6.パスワード入力欄が出てくるので、別途メールでご案内している動画視聴用のパスワードを入力して、「動画を見る」をクリックします。

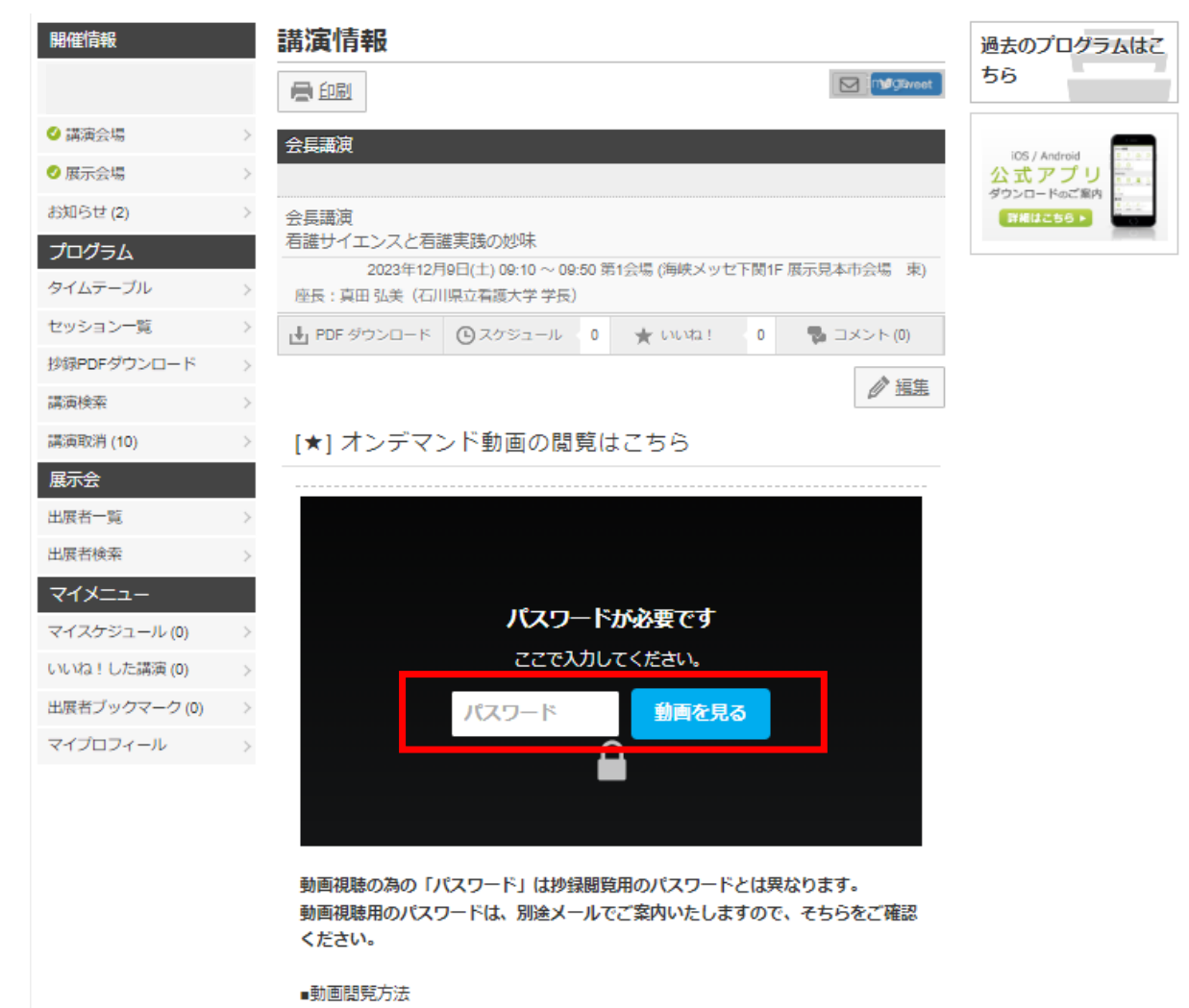

【ブラウザ(PC)から閲覧している場合】

【ご注意ください!!】 各セッションの視聴の度に、パスワード の入力が必要になります。

5

6

#### オンデマンド視聴方法について

#### 【注意】

日本心理学会との共同企画シンポジウムは、下記の「 [★] (大会参加者用)オンデマンド動画の閲覧はこちら」をクリックして 視聴ください。

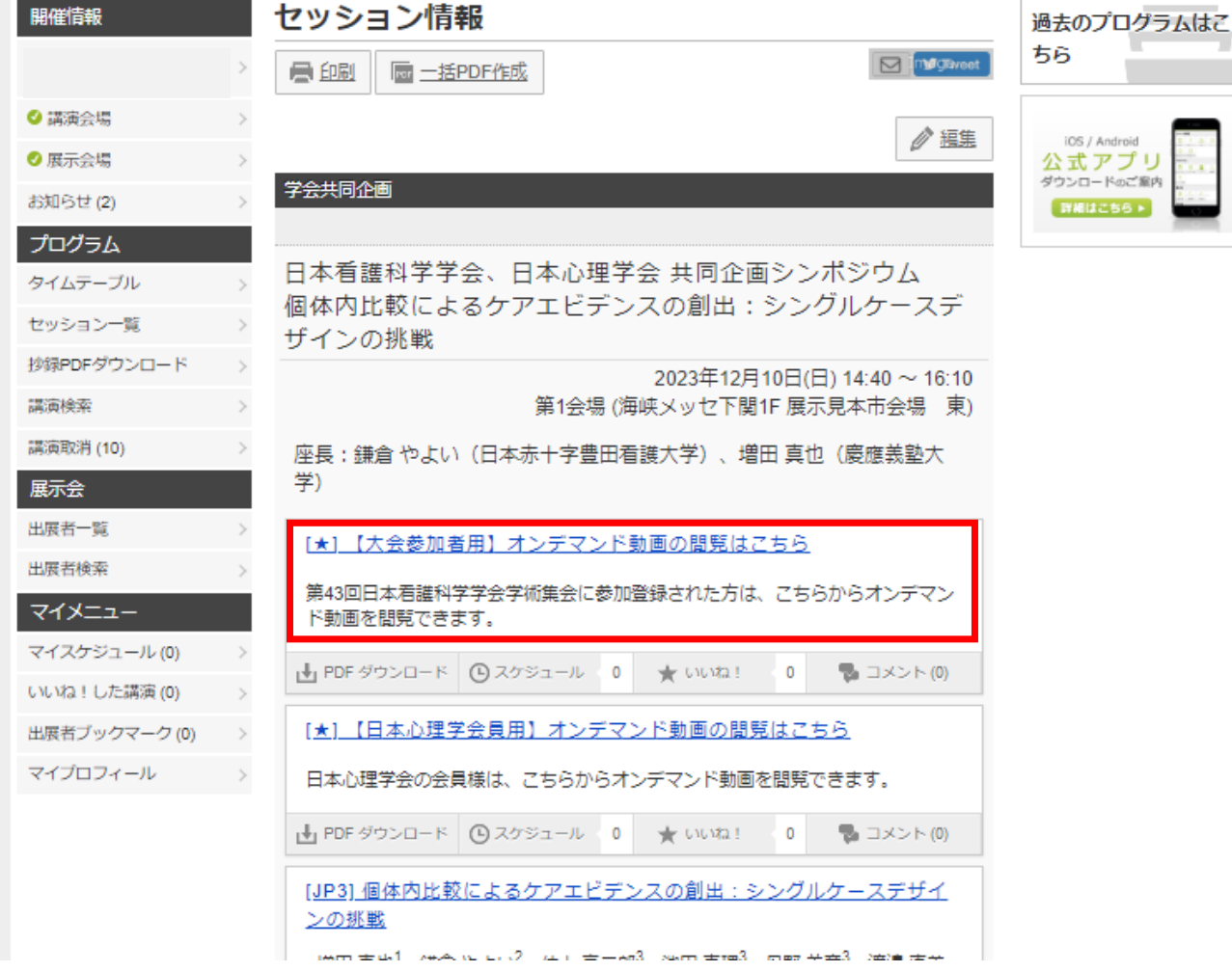

6

# <u>オンデマンド配信期間:2024年1月16日(火)正午~2月29日(木)</u>

## オンデマンド配信に関するお問い合わせ先

【各種問い合わせ先】 オンデマンド配信・プログラムについて: jans43@jtbcom.co.jp 参加登録状況について : jans43-reg@jtbcom.co.jp ※対応時間帯は月一金 10:00-17:00となります。